# 书香校园工程图书征订计划上报平台操作流程

#### 一、登录

(一)账号密码:按照市单独提供。

(二)登录方式:通过电脑浏览器(建议使用谷歌浏览器、360浏览器)输入登录地址 (网址: https://library.zjedu.com/)、账号、密码进行登录,建议登录后立即修改初始 密码,如有遗忘可向上级单位申请重置。

(三)访问限制:需要在教育内网访问。

(四)联系方式: 久远图书管理平台联系人: 李晨晨, 联系电话: 0571-81060091。

#### 二、市级操作步骤

第一步,输入登录地址(https://library.zjedu.com)、用户名、密码登录,首次登录 后需要修改密码。

# 第二步,选择确定本辖区受益学校,分配受益金额。

1. 进入菜单[图书采购]→选择本次参与书香工程[管理]按钮→[参与单位&经费预算]。

| 22 图书管理系统 | Ξ                    |            |       |      | 9       |  |  |  |  |
|-----------|----------------------|------------|-------|------|---------|--|--|--|--|
| ▲ 首页      | 首页 × 采购计划 × 图书采购管理 × | 参与单位/经 ×   |       |      |         |  |  |  |  |
| ↓ 数据统计 ~  | 目 图书采购 / 采购计划        |            |       |      |         |  |  |  |  |
| ▲ 活动通知 ~  | 新建计划                 | 新建计划       |       |      |         |  |  |  |  |
| ☑ 图书采购    | 所属年份 计划名             | 『 总预算 (万元) | 浮动百分比 | 任务状态 | 操作      |  |  |  |  |
| ◎ 系统设置 >  | 2022 0609测           | ť, 150     | 5     | 进行中  | ◆ 结束 管理 |  |  |  |  |

| 2 图书管理        | 系统     | E                        |        |           |  |
|---------------|--------|--------------------------|--------|-----------|--|
| ▲ 首页          |        | 首页 × 采购计划 × 图书采购管理 × 参与单 | 单位/经 × |           |  |
| <b>业</b> 数据统计 | $\sim$ | ■ 图书采购 / 管理              |        |           |  |
| ▲ 活动通知        | $\sim$ |                          |        |           |  |
| ☑ 图书采购        |        |                          |        |           |  |
| ● 系统设置        | $\sim$ |                          | 计划书目   | 参与单位&经费预算 |  |
|               |        |                          |        |           |  |
|               |        | F                        | 填报情况   | 验收情况      |  |

2. 在左侧单位列表中选择本级市级组织,找到受益县(市、区)在预算控制数列输入允 许采购金额(金额单位是:万元),点保存按钮,提示保存成功即完成。

| 目 图书采购 / 管理 / 参与单位/约                       | 经费预算          |              |        |                 |
|--------------------------------------------|---------------|--------------|--------|-----------------|
| ▼ 1市(9/931)                                | <b>单位</b> 请输入 | 查询重置         |        | 数据导出保存          |
| <u>≍(0/29)</u>                             | 单位编码          | 单位名称         | 单位类型   | 预算控制数(万元)       |
| 7 <u>区</u> (0/89)<br>1区(0/38)<br>译 区(0/46) | 3()           | 教育后勤管理中心     | 未知     | 10              |
| 注 区(0/26)<br>萧山区(0/202)                    | 330103        | 汉教育技术中心      | 未知     | 10              |
| 9 区(0/116)<br>7 东管委会(0/1)                  | 3(            | 等装备中心        | 未知     | 10              |
| 相 县(0/64)<br>注 县(0/89)                     | 3:            | 教育局          | 未知     | 10              |
| ,<br>下(0/73)<br>下(0/89)<br>下(0/55)         | 30            | 木 ; 装备保障服务中心 | 未知     | 10              |
|                                            | 3(            | 教育局          | 未知     | 0               |
|                                            | 109           | 麦备中心         | 未知     | 0               |
| 合计                                         | F             | 5/15         | 50万元 / | (47.50—52.50)万元 |

3.保存成功后,县(市、区)管理员可登录平台,即可选择受益学校和金额。

### 三、县(市、区)操作步骤

第一步,输入登录地址(https://library.zjedu.com)、用户名、密码登录,首次登录 后需要修改密码。

# 第二步,选择确定本区县受益学校分配受益金额。

1. 进入菜单[图书采购]→选择本次参与书香工程[管理]按钮→[参与单位&经费预算]。

| 22 图书管理系统 | E                       |          |               | 4     |  |  |  |  |
|-----------|-------------------------|----------|---------------|-------|--|--|--|--|
| ▲ 首页      | 首页 × 采购计划 × 图书采购管理 × 参与 | 单位/经 ×   |               |       |  |  |  |  |
| 』 数据统计 ~  | ■ 图书采购 / 采购计划           |          |               |       |  |  |  |  |
| ▲ 活动通知 ~  | 新建计划                    |          |               |       |  |  |  |  |
| ☑ 图书采购    | 所属年份 计划名称               | 总预算 (万元) | 浮动百分比    任务状态 | 操作    |  |  |  |  |
| ◎ 系统设置 >  | 2022 0609测试             | 150      | 5 进行中         | 4束 管理 |  |  |  |  |

| 22 图书管理系     | 统      | Ē                |                                         |              |  |
|--------------|--------|------------------|-----------------------------------------|--------------|--|
| ▲ 首页         |        | 首页 × 采购计划 × 图书采购 | 管理 × 参与单位经… ×                           |              |  |
| <b>数</b> 据统计 | $\sim$ | 目 图书采购 / 管理      |                                         |              |  |
| ▲ 活动通知       | $\sim$ |                  |                                         |              |  |
|              |        |                  |                                         |              |  |
| ● 系统设置       | ~      |                  | <b>三</b> , 计划书目                         | 参与单位&经费预算    |  |
|              |        |                  |                                         |              |  |
|              |        |                  | 「「「」」「「」」「」」「」」「」」「」」「」」「」」「」」「」」「」」「」」 | <b>经</b> 收情况 |  |

2. 在左侧单位列表中选择本级县(市、区)级组织,找到受益学校在预算控制数列输入 允许采购金额(金额单位是:万元),点保存按钮,提示保存成功即完成。

| 22 图书管理系统   |        | Ē                             |              |          |          |           |  |  |  |
|-------------|--------|-------------------------------|--------------|----------|----------|-----------|--|--|--|
| ▲ 首页        |        | 首页 × 采购计划 × 图书采购管理 × 参与单位经… × |              |          |          |           |  |  |  |
|             |        | ■ 图书采购 / 管理 / 参与单位            | <u>刘经费预算</u> |          |          |           |  |  |  |
| ■■          | ~      | ▶ 杭州市(9/931)                  | 单位 请输入       |          | 查询    重置 | 数据导出保存    |  |  |  |
| ▲ 活动通知      | $\sim$ |                               |              |          |          | 1         |  |  |  |
| □ 图 2 3 3 9 |        |                               | 单位编码         | 单位名称     | 单位类型     | 预算控制数(万元) |  |  |  |
| 0 图书米购      |        |                               | 330102       | 教育后勤管理中心 | 未知       | 10        |  |  |  |
| ◎ 系统设置      | ~      |                               | 330103       | ☑教育技术中心  | 未知       | 10        |  |  |  |

3.保存成功后,学校管理员可登录平台后进行选书。

第三步:查询和退回(当学校有数据上报后可执行该操作)。

1. 进入菜单[图书采购]→选择本次参与书香工程[管理]按钮→[填报情况]。

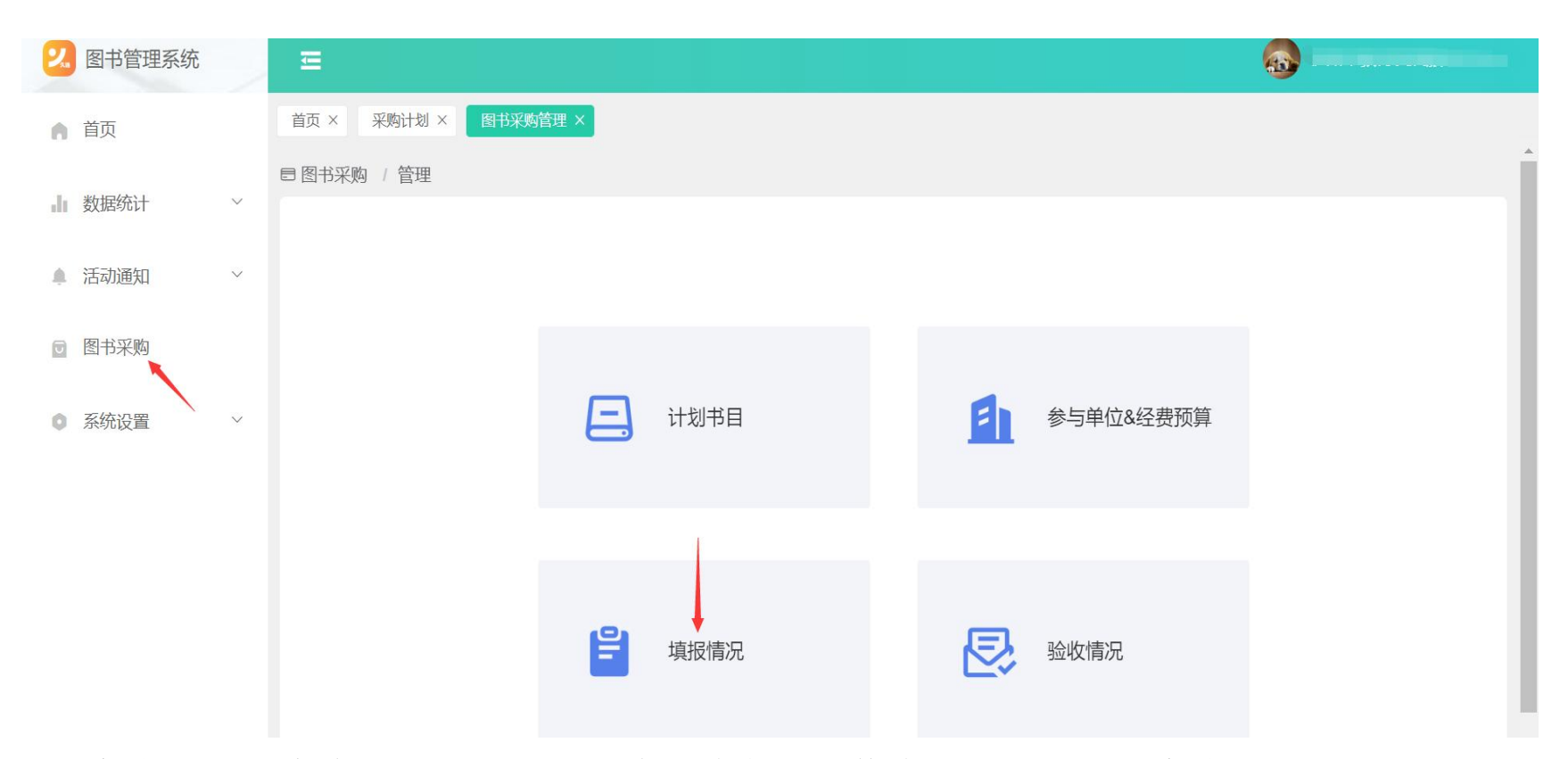

2. 查询: 在左边单位列表选择某个单位节点, 稍等片刻, 数据即可查询出来。

3. 计划退回:发现学校上报的数据有问题,可以退回。首先在左边单位列表中选择这个学校,然后点[退回]按钮。退回后学校可以继续修改征订计划。改好后,学校必须重新上报 征订计划。

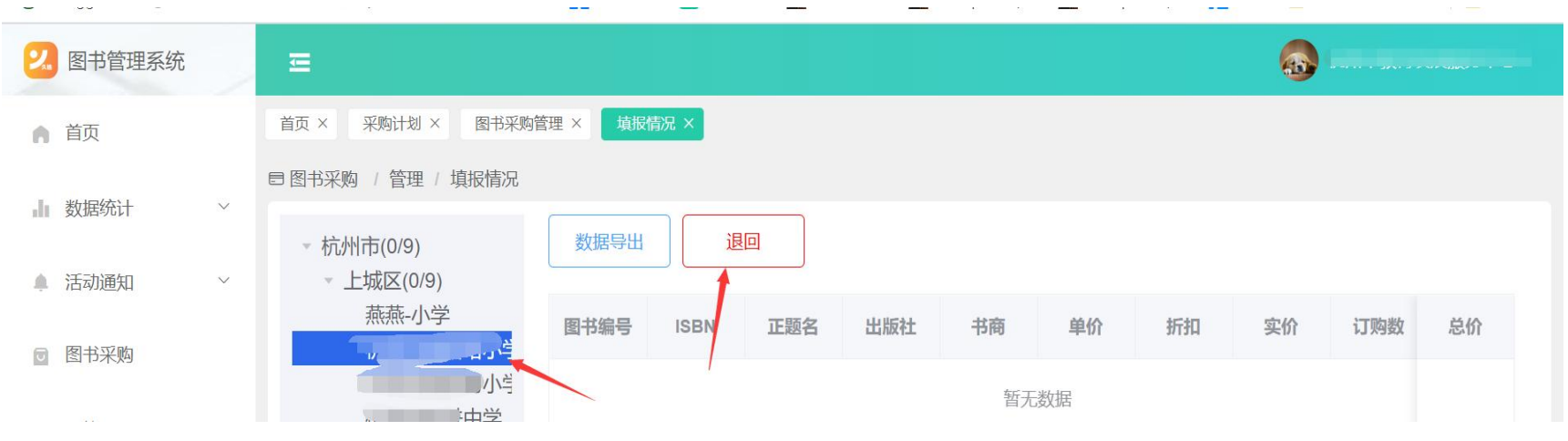

### 四、学校操作步骤

第一步,输入登录地址(https://library.zjedu.com)、用户名、密码登录,首次登录 后需要修改密码。

第二步,进入菜单[图书采购]→选择本次参与书香工程点击[上报]。

| 2 | 图书管理系统 | 统 三    |        |        |      |    |
|---|--------|--------|--------|--------|------|----|
| ۵ | 采购计划   | × 图书采购 |        |        |      |    |
|   | 8 图书采  | 购      |        |        |      |    |
|   |        |        |        |        |      |    |
|   |        | 所属年份   | 计划名称   | 上报截止日期 | 上报状态 | 操作 |
|   |        | 2022   | 0609测试 | 进行中    | 未上报  | 上报 |

第三步,图书数量填写(上报之前可以修改,上报之后不能修改)。按学校实际需要在 图书列表中的"订购数"这一列填写需要征订的数量,填写完毕并确认无误后,点上报按 钮,出现上报成功即完成上报。

| 2 | 图书管理系统      | ⊒             |                 |         |      |        | 6      |       |
|---|-------------|---------------|-----------------|---------|------|--------|--------|-------|
|   | 采购计划 × 上报 > | ×             |                 |         |      |        |        |       |
|   | 目 图书采购 / 上报 |               |                 |         |      |        |        |       |
|   | 关键字图书编号     | 号/ISBN/图书名称   | <b>适用对象</b> 请选择 | ✓ 查询    | 重置   |        | 数据导出   | 保存    |
|   | 图书编号        | ISBN          | 正题名             | 出版社     | 适用对象 | 实价 (元) | 订购数    | 总价    |
|   | shux2021_0  | 9787218120997 | 有味儿:老舍笔下的人生     | 广东人民出版社 | 初中   | 12.41  | - 5 +  | 62.05 |
|   | shux2021_0  | 9787218121000 | 有趣儿:老舍笔下的——人    | 广东人民出版社 | 初中   | 12.41  | - 5 +  | 62.05 |
|   | shux2021_0  | 9787229110284 | 中国非物质文化遗产通识     | 重庆出版社   | 初中   | 9.57   | - 10 + | 95.70 |
|   | shux2021_0  | 9787229110512 | 中国非物质文化遗产通识     | 重庆出版社   | 初中   | 8.41   | - 3 +  | 25.23 |
|   | shux2021_0  | 9787229110673 | 中国非物质文化遗产通识     | 重庆出版社   | 初中   | 11.54  | - 0 +  | 0.00  |

注意点1:如不能一次性完成征订,可点击保存,保存当前已选图书,下次可继续操作。

注意点 2: 如果征订金额超过限定金额将不能提交,请适当调整数量。